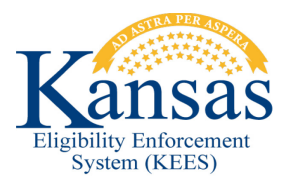

## WA400 WORKING HEALTHY MEDICALLY IMPROVED AID CODE OVERRIDE

Defect # 34312: Currently the Income Amount Detail page will not hold the hours worked when EDBC is run for WH Medically Improved. It is budgeting the income correctly, but assigning WH/RD. This workaround addresses overriding EDBC to insert the correct aid code of WH/MI.

- 1. Medical Condition List page-Do not End Date Medical Condition Type currently on the customer. Leave high dated.
- 2. Add another Medical Condition of Active Category with appropriate Medically Improved Condition Type: Medically Improved-Disabled or Medically Improved-Blind with current begin date-leave high dated.
- End Date on current Earnings Record on Income List Page with the last day of the current month.
- 4. Add the new earning income showing the hours and hourly wage with a **Begin Date** of 1<sup>st</sup> of following month.
- 5. The Reported Amount will calculate correctly, but once saved the Average Amount and Weekly Hours are not retained.
- 6. Run EDBC for come-up month. Depending on the income level, Medicare Savings Plan may pass or fail. Working Healthy will pass showing WKH/RD/N/N.
- 7. Click Override Medical Summary.
- 8. On Medicaid EDBC Override List mark check box by Working Healthy and click Override.
- 9. On Medicaid EDBC Override Detail add benefit month to Start Date and End Date.
- 10. Choose correct aid code from drop-down for Working Healthy Improved. Save and Return.
- 11. On Medicaid EDBC Override List select EDBC Override Reason from dropdown -Administrative Decision.
- 12. Save and Return.
- 13. Overridden aid code will display on Medicaid EDBC Summary. Click Accept.
- 14. On the EDBC List page click **Save and Continue**.

## **Document Change Log**

| Date                                     | Version | Author   | Change Description      |
|------------------------------------------|---------|----------|-------------------------|
| 06/16/2015                               | 2.7     | J.Arnett | Initial Draft completed |
| *Update version/date in document footer. |         |          |                         |